## **Retrigger MYOB transaction**

If you need a MYOB transaction retriggered you just need to make a small modification to it.

## For Invoices and Bills:

- 1. Select relevant line item and modify its mapped job code. Hit OK.
- 2. Reselect this modified line item. Hit OK.

| L Supplier:           | Bunnings                | Θ | Terms:            | 0% 1                       | st Net 30                   | th after EOM              | ☑ Tax Indu<br>□ Reportab | sive<br>le Paym |
|-----------------------|-------------------------|---|-------------------|----------------------------|-----------------------------|---------------------------|--------------------------|-----------------|
| Ship to: 🔛            | Interfy MYOB Demo       | ~ | Purch<br>Supplier | Date:<br>Date:<br>Inv No.: | 000002<br>14/08/2<br>DC-Bun | 20<br>020 💽<br>nings-1408 |                          |                 |
| Description           |                         |   | Account No.       | Amount                     |                             | Job                       | Tax                      |                 |
| Box of nails          |                         |   | 6-3502            |                            | \$200.00                    | H288                      | GST                      |                 |
|                       |                         |   | 1                 | Subtotal:                  |                             | \$200.00                  |                          |                 |
| Comment:              |                         | Ø | ]                 | Freight:                   |                             | \$0.00 🔛                  | GST                      | 6               |
| Ship Via:             |                         | Ø |                   | Tax: 🕤                     |                             | \$18.18                   |                          |                 |
| Promised Date:        |                         |   | Total             | Amount:                    |                             | \$200.00                  |                          |                 |
| Journal Memo:         | Purchase; Bunnings      |   | Applied           | to Date:                   |                             | \$200.00 🖂                | Histo                    | ory             |
| Bill Delivery Status: | Already Printed or Sent |   | Bala              | nce Due:                   |                             | \$0.00                    |                          |                 |
| Save as Recurring     | Payment ab Spell        |   |                   |                            |                             | Category:                 |                          |                 |

## For Payments / Receipts:

- 1. Change the date. Select OK.
- 2. Then change it back to correct date Select ok.

| Pay from Account:       | 1-1110 Business Bank Account #1 |              | Electronic Payment |                   | Balance: 🔿 \$665,63 |            |            |
|-------------------------|---------------------------------|--------------|--------------------|-------------------|---------------------|------------|------------|
| Supplier: 🔿             | Bu                              | nnings       |                    | Ø                 |                     | Cheque No: | 113        |
| Davee:                  | Du                              | ppipgs       |                    |                   |                     | Date:      | 14/08/2020 |
| Payee.                  | DU                              | minings      |                    |                   |                     | Amount:    | \$200.00 🗸 |
|                         |                                 |              |                    |                   |                     |            |            |
|                         | Tw                              | o Hundred Do | llars and 0 Cents  |                   |                     |            |            |
| Memo: Payment; Bunnings |                                 |              |                    | Interfy MYOB Demo |                     |            |            |
| Purchase No.            |                                 | Status       | Date               | Amount            | Discount            | Owed       | Applied    |
| 00000220                | 4                               | Closed       | 14/08/2020         | \$0.00            | \$0.00              | \$0.00     | \$200.00   |